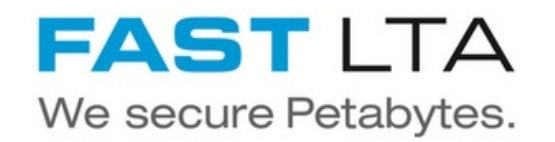

# SB Connectivity H&S inPoint

This manual is for connecting the archival software inPoint by H&S Heilig und Schubert Software AG

Written By: Rene Weber

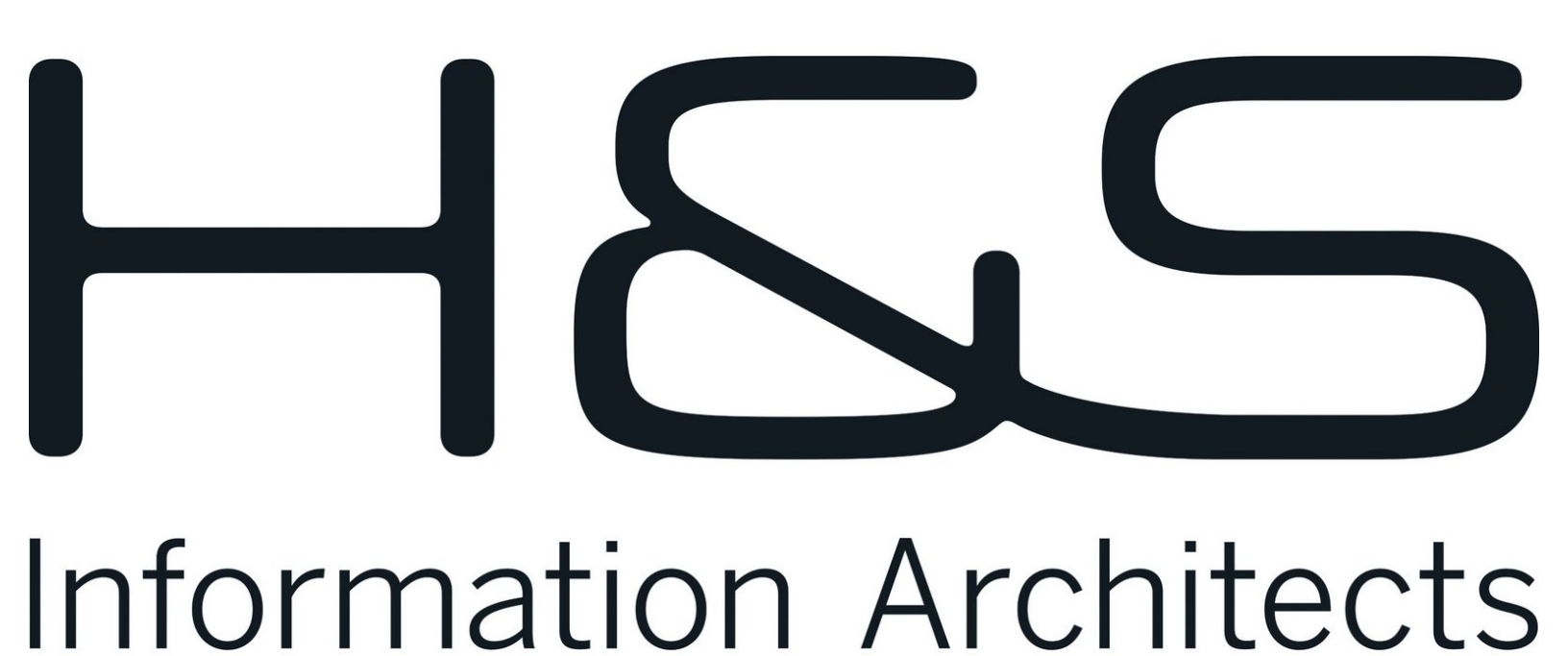

# INTRODUCTION

This manual is for connecting the archival software inPoint by

H&S Heilig und Schubert Software AG with the HybridStore 2023.1.

This guide is tested with the Silent Brick WORM Archive Version 2.49.0.4

#### Step 1 — General Information

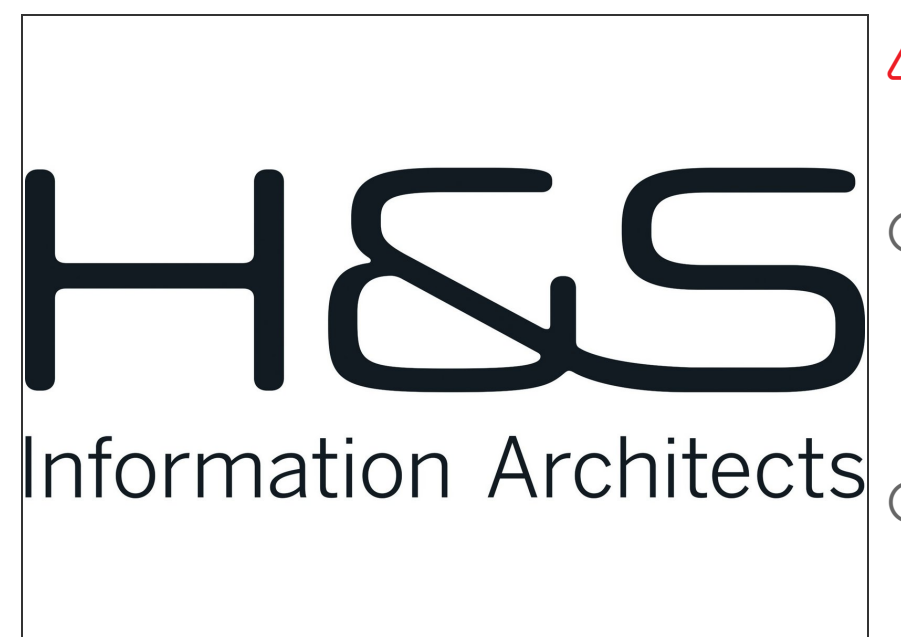

- Requirements Compliance Option is necessary to enable various WORM volume types.
- (i) Installation and Connectors Installation and electrical connection as well as network connection are to be done as described in the manual Installation
- (i) Network Adjustments The network settings are to be adjusted as described in the manual Installation

#### Step 2 — Volume Settings

| List source statistics       |                                 |                          |                 | archivionoint                         |
|------------------------------|---------------------------------|--------------------------|-----------------|---------------------------------------|
| Add E Colete   Casted Preve  |                                 |                          |                 | archivinpoint                         |
| Name * De                    | scription Date                  | Status                   |                 | Description:                          |
| Add Compliant Archive        |                                 |                          | 8               |                                       |
| Archive Name: inpointarchive |                                 |                          | ×               | Volume type: Years: Davs: Hours:      |
| Description:                 |                                 |                          |                 | WORM with retention (RWRO triggered)  |
|                              |                                 |                          |                 |                                       |
| Encrypt Archive              |                                 |                          |                 | Safe files Miscellaneous              |
| Available Bricks:            |                                 |                          |                 |                                       |
| Add to States Add to Redwee  | Active and Stage                |                          |                 | Prioritize ingests                    |
| Serial No. Description       | Position ~ Gross Cap [GB] Type  | Power Media Status Date  |                 | Robocopy ontimizations                |
|                              |                                 |                          |                 |                                       |
|                              |                                 |                          |                 | Do not archive 0-byte files           |
|                              |                                 |                          |                 | Prevent renaming of empty directories |
|                              |                                 |                          |                 | Brevent renaming of files             |
| Use Available Stage          |                                 |                          |                 | revent renaming of mes                |
| Stage Bricks:                | Protection:                     | Triple Parity            |                 |                                       |
| Ramove from Stage            |                                 |                          |                 |                                       |
| Serial No. Description       | Position + Gross Cap [G8]. Type | Power. Media Status Date | Stage Size [%]. |                                       |
|                              |                                 |                          |                 |                                       |
|                              |                                 |                          |                 |                                       |
| Archive Bricks:              |                                 |                          |                 |                                       |
| Remove from Archive          |                                 |                          |                 |                                       |
| Serial No. Description       | Position - Gross Cap [GB] Type  | Power Media Status Date  |                 |                                       |
|                              |                                 |                          |                 |                                       |
|                              |                                 |                          |                 |                                       |
|                              |                                 |                          | Cancel Confirm  |                                       |

- Create an archive including WORM and Stage Brick
- The creation of an Archive can not be undone. Please verify your settings with FAST LTA before setup.
- Create a sub-volume of type WORM with Retention (RWRO Trigger)
- The retention period in years and days may be set to 0
  - Retention will be set per file by H&S inPoint
- Select the option 'Do not archive 0-byte files'

#### Step 3 — Share Settings

|                                                              |           |             |                                                                             | Please enter name, path, configura | ation and permissions f | r this share. |      |
|--------------------------------------------------------------|-----------|-------------|-----------------------------------------------------------------------------|------------------------------------|-------------------------|---------------|------|
| Add SMB User                                                 |           | ×           | Share Path:<br>Share Name:                                                  | /<br>archivinpoint                 |                         |               |      |
| User Name:<br>Description:<br>Password:<br>Returne Password: | hsservice |             | Read Only Case Sensitive No Opportunistic Loc Group/User Permissions Dublic | ✓   Browseable                     |                         |               |      |
|                                                              |           | Cancel Save | Add Permission                                                              | Remove Permissions                 | Type<br>User            | Flags         |      |
|                                                              |           |             |                                                                             |                                    |                         |               |      |
|                                                              |           |             |                                                                             |                                    |                         |               |      |
|                                                              |           |             |                                                                             |                                    |                         | Cancel        | Save |

- Create the hsservice user under SMB or join the machine to the active directory
- Add a SMB share to the create volume with access rights for the both users

## Step 4 — Adjust the H&S Service User

| D 0 11 D                            |                                                                                          |                                                                                                    |
|-------------------------------------|------------------------------------------------------------------------------------------|----------------------------------------------------------------------------------------------------|
| ste (Lokal)                         | Eigenschaften von inPoint.HybridStore (Lokaler Computer) ×                               |                                                                                                    |
| bridStore<br>beenden<br>neu starten | Algemein Anmelden Wiederherstellung Abhängigketen<br>Anmelden als:<br>Okales Systemkonto | Anmelden als<br>Lokales System<br>Lokales System<br>Jhsservice<br>Lokales System                                                                                                 |
| ng:<br>brid Store Service           | Dieses Konto: Nsservice Durchsuchen Kennwort: Kennwort bestätigen:                       | Lokales System<br>Netzwerkdienst<br>Lokales System<br>Lokales System<br>Lokales System<br>Netzwerkdienst<br>Netzwerkdienst<br>Lokales System<br>Lokaler Dienst<br>Lokaler Dienst |
|                                     | OK Abbrechen Übernehmen                                                                  | Lokales System<br>Netzwerkdienst<br>Lokales System<br>Lokales System<br>Lokales System<br>Lokaler Dienst                                                                         |

- In Windows make sure your H&S Service is executed under the same user/password as the share on the Silent Brick System
- Services have to be restarted after modification!

### Step 5 — Connect H&S inPoint

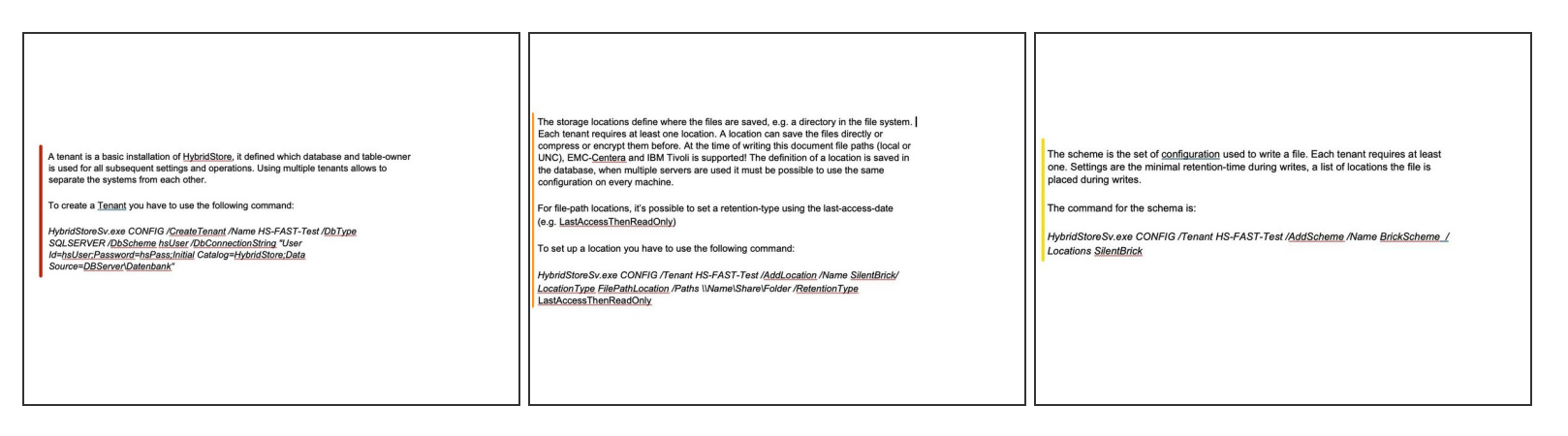

- Create a Tenant
  - HybridStoreSv.exe CONFIG /CreateTenant /Name HS-FAST-Test /DbType SQLSERVER /DbScheme hsUser /DbConnectionString "User Id=hsUser;Password=hsPass;Initial Catalog=HybridStore;Data Source=DBServer\Datenbank"
- Create a Location
  - HybridStoreSv.exe CONFIG /Tenant HS-FAST-Test /AddLocation /Name SilentBrick/ LocationType FilePathLocation /Paths \\Name\Share\Folder /RetentionType LastAccessThenReadOnly
- Create a Scheme
  - HybridStoreSv.exe CONFIG /Tenant HS-FAST-Test /AddScheme /Name BrickScheme / Locations SilentBrick
- The minimal configuration is a single tenant, with a single location which is used by the single scheme